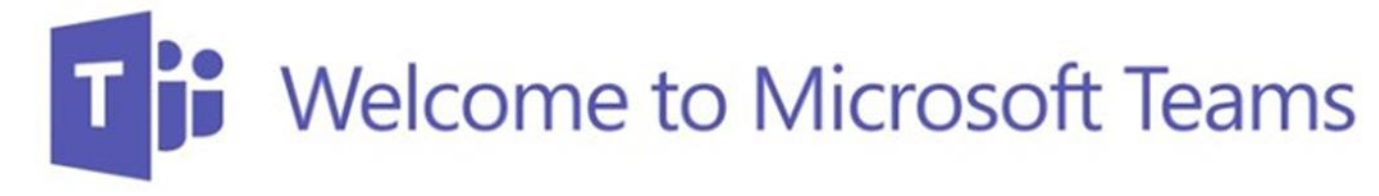

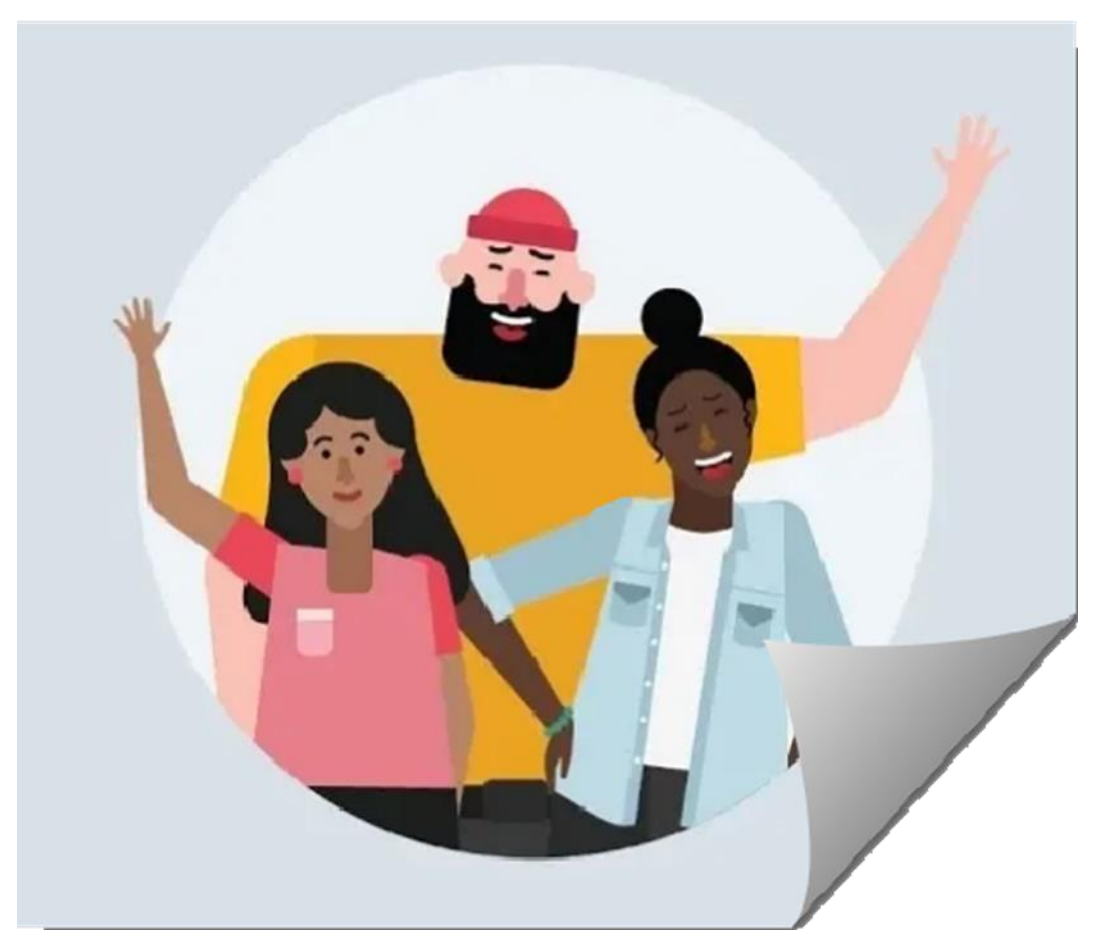

## Schedule a new meeting

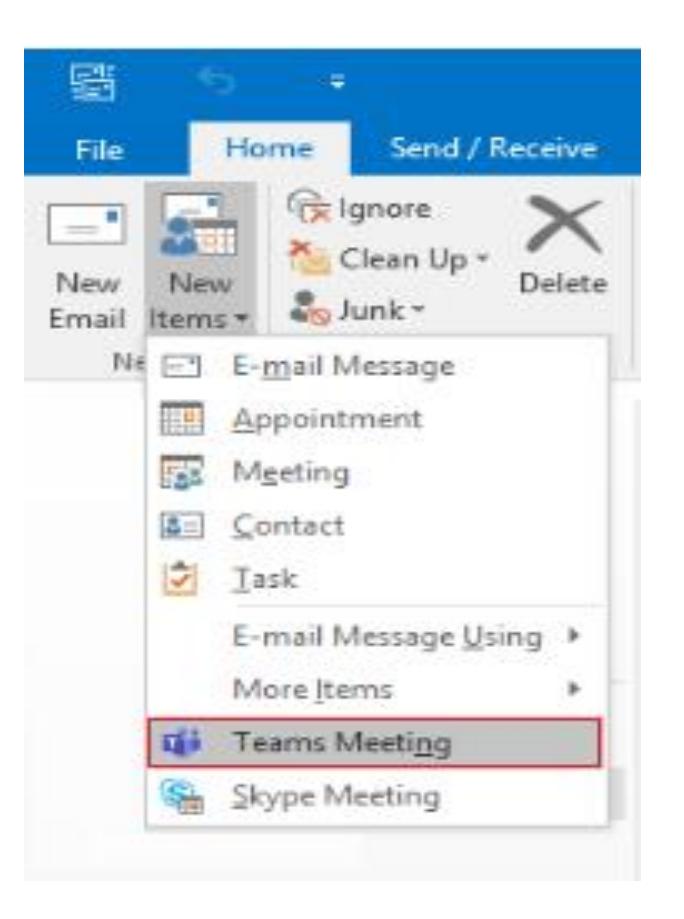

| H                                                                           |          |               |                               |        |                              |                     |                 |                             | Untitled                      | d - Meeti     | ing                    |      |                                    |        |            |
|-----------------------------------------------------------------------------|----------|---------------|-------------------------------|--------|------------------------------|---------------------|-----------------|-----------------------------|-------------------------------|---------------|------------------------|------|------------------------------------|--------|------------|
| File                                                                        | Meeti    | ng            | Insert                        | Form   | nat Text                     | Review              | , ₽             | Tell me what                | you want                      | to do         |                        |      | $\sim$                             |        |            |
| Delete C                                                                    | a 📑      | Appo<br>Schee | intment<br>duling Ass<br>Show | istant | Skype<br>Meeting<br>Skype Me | Join<br>Me<br>Teams | Teams<br>eeting | Meeting<br>Notes<br>Meeting | Cancel<br>Invitation<br>Atten | n ₽ ×         | 🜌 🔳 Busy<br>🌲 15 minut | es • | Recurrence<br>Time Zon<br>Room Fin | es Cat | tego<br>Ta |
| 1 You haven't sent this meeting invitation yet.                             |          |               |                               |        |                              |                     |                 |                             |                               |               |                        |      |                                    |        |            |
| To     To       Send     Subject       Location     Microsoft Teams Meeting |          |               |                               |        |                              |                     |                 |                             |                               |               | 5                      |      |                                    |        |            |
| Start time                                                                  |          |               | Tue 15-10-2019                |        |                              | 15:30 -             |                 |                             |                               | All day event |                        |      |                                    |        |            |
|                                                                             | End time |               | Tue 15-10-2019                |        |                              | 16:00 -             |                 |                             |                               |               |                        |      |                                    |        |            |
| Join<br>Learn n                                                             | Micros   | <b>soft</b>   | <b>Teams</b><br>ns   Meeti    | Mee    | e <b>ting</b><br>ons         |                     |                 |                             |                               |               |                        |      |                                    |        |            |

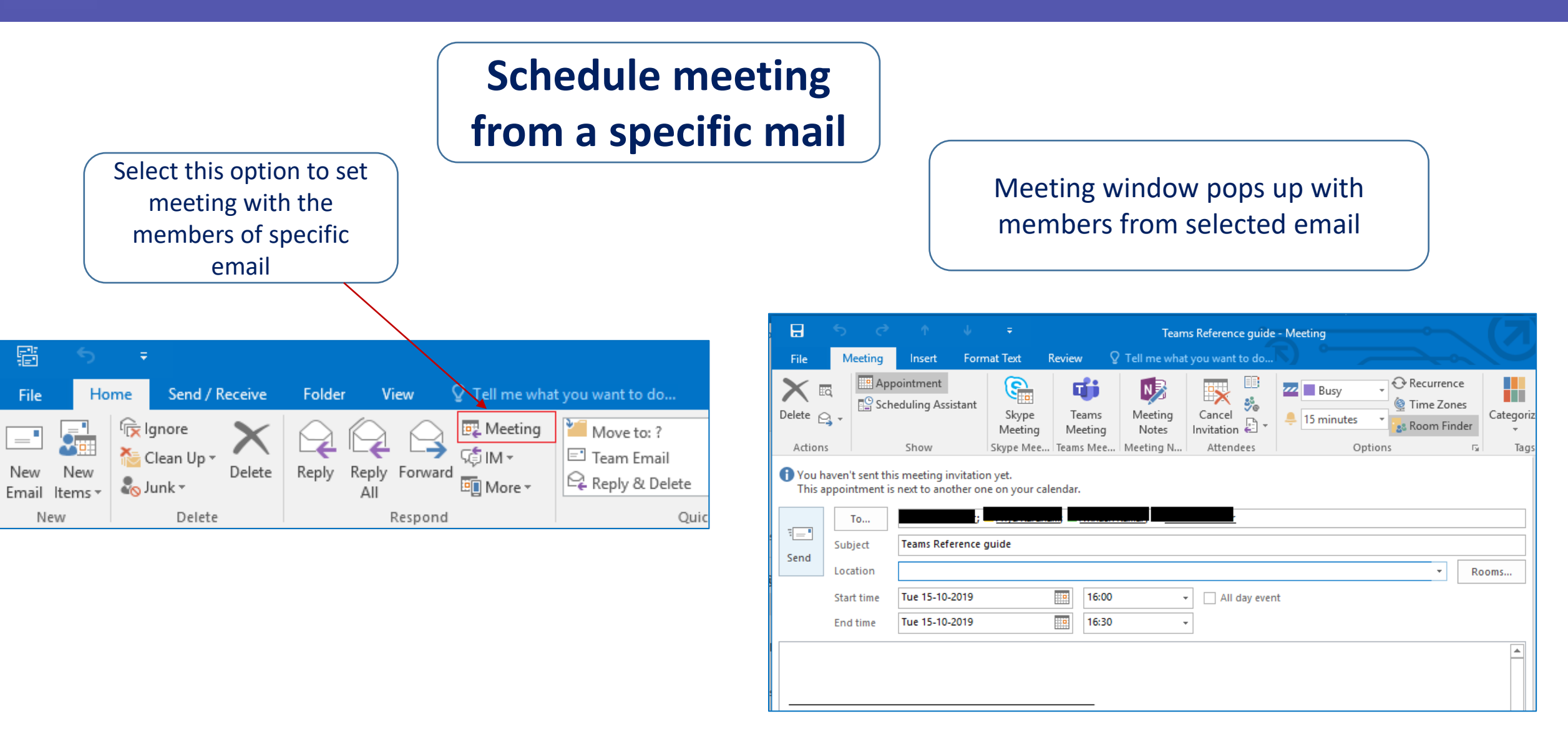

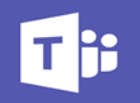

## Join Microsoft Teams meetings from outlook

To join the meeting click on calendar icon in outlook

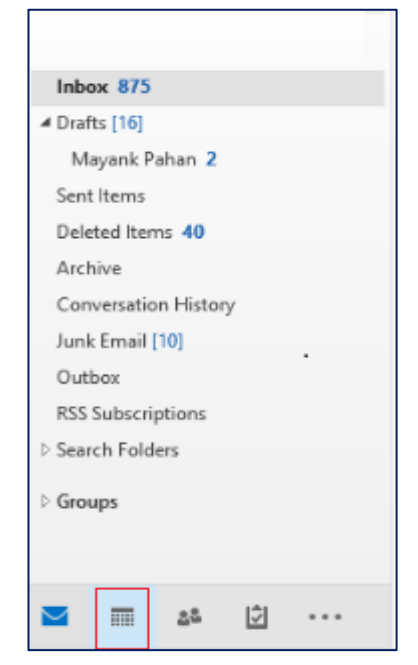

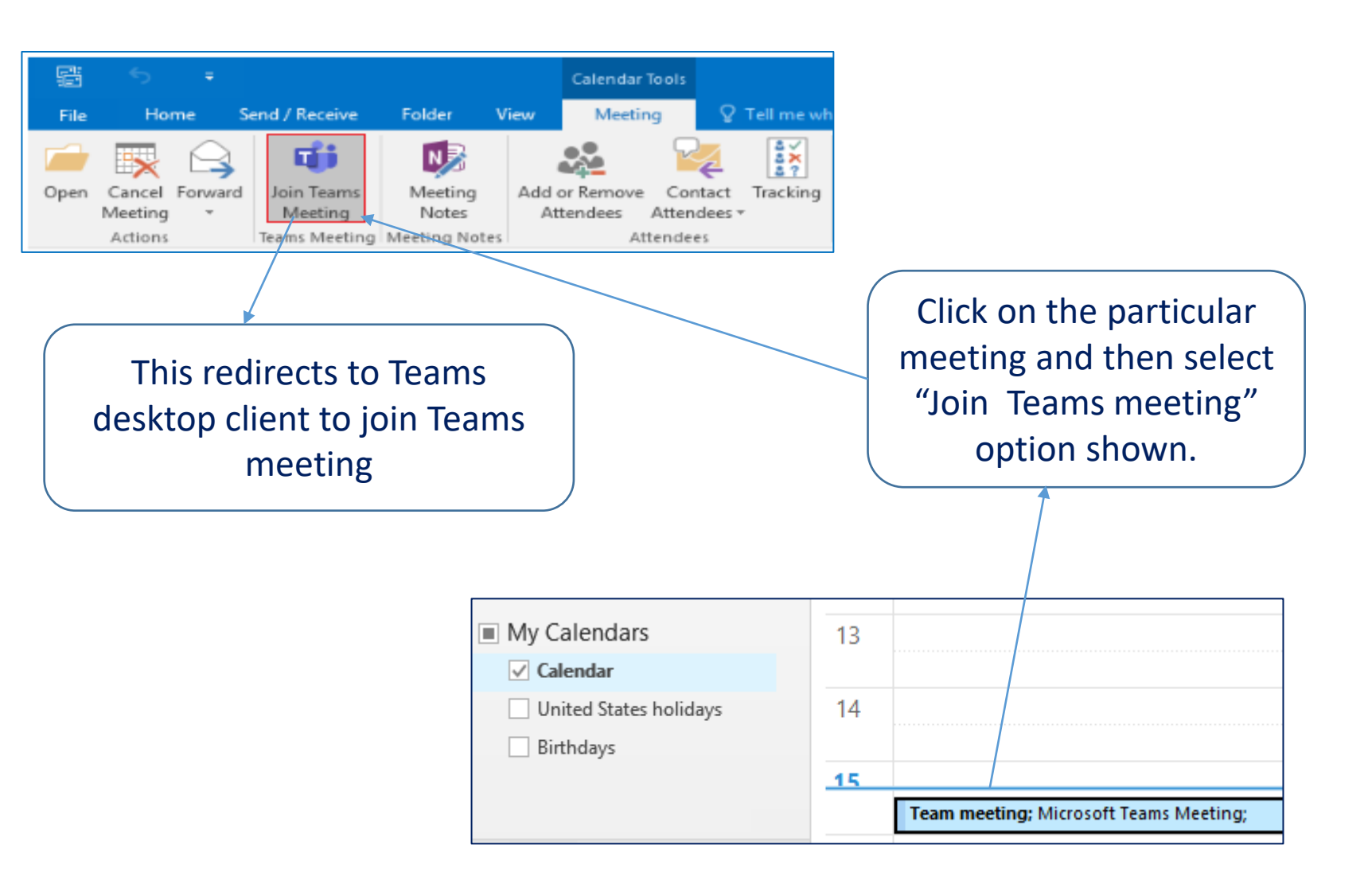

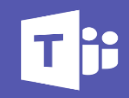

| File       Home       Send / Receive       Folder       View       Help       Q       Tell me what you want to do         Image: Send / Receive       Image: Send / Receive                                                                                                    | Clicking on below IM symbol will open Team desktop client to chat with the contact                                                                                                    |  |  |  |  |  |
|----------------------------------------------------------------------------------------------------|----------------------------------------------------------------------------------------------------|--|--|--|--|--|
| New     TeamViewer     Delete     Respond       C     S     S     ✓                                                                                                    | □     ∽     Untitled - Message (HTML)     □     ×       File     Message     Insert     Draw     Options     Format Text     Review     Help     ♀     Tell me                         |  |  |  |  |  |
| From received email, Reply to sender or Reply all to all recipients in the email through IM. Clicking this option will open Teams chat window         Image: Second Second Seco | Image: Send Cc                                                                                                    |  |  |  |  |  |
| To     Presence of user in       Send     Cc                                                                                                    | n Teams is indicated through colors in front of each contact in outlook as shown <ul> <li>Green – Available</li> <li>Orange – Away</li> </ul>                                          |  |  |  |  |  |
| Sensitivity: Not set          To       Image: Creative state         Send       Cc         Subject       Subject                                                                                                    | <ul> <li>Teams is indicated through colors in front of each contact in outlook as shown</li> <li>Green – Available</li> <li>Orange – Away</li> <li>Red – In meeting or busy</li> </ul> |  |  |  |  |  |